## Inhaltsverzeichnis

| 1. Hauptseite/Online-Systeme/Int | eruniversitäre Prüfungsanmeldung |  |
|----------------------------------|----------------------------------|--|
| 2. Benutzer:323ba0e78bd817f7     |                                  |  |

### Hauptseite/Online-Systeme/Interuniversitäre Prüfungsanmeldung

Versionsgeschichte interaktiv durchsuchen VisuellWikitext

#### Version vom 15. Februar 2022, 13:35 Uhr (Quelltext anzeigen)

323ba0e78bd817f7 (Diskussion | Beiträge) K (323ba0e78bd817f7 verschob die Seite Hau ptseite/Online-Systeme/Interuniversiäre Prüfungsanmeldung nach Hauptseite/Online-Systeme/Interuniversitäre Prüfungsanmeldung , ohne dabei eine Weiterleitung anzulegen: tippfehler)

#### ← Zum vorherigen Versionsunterschied

## Version vom 15. Februar 2022, 17:47 Uhr (Quelltext anzeigen)

323ba0e78bd817f7 (Diskussion | Beiträge) Markierung: Visuelle Bearbeitung Zum nächsten Versionsunterschied →

| Zeile 1:                                                                                                    | Zeile 1:                                                                                                    |
|----------------------------------------------------------------------------------------------------|----------------------------------------------------------------------------------------------------|
| Die Funktion interuniversitäre<br>Prüfungsanmeldung ermöglicht es NAWI<br>Graz Studierenden, in einem Onlinesystem<br>alle Prüfungstermine beider Unis <b>zu</b><br><b>sehen</b> und sich direkt dort <b>anmelden</b> zu<br>können. | == Überblick ==<br>+                                                                                                    |
|                                                                                                    | <ul> <li>Die Funktion "interuniversitäre</li> <li>Prüfungsanmeldung" ermöglicht es NAWI</li> <li>Graz Studierenden, in einem Onlinesystem</li> <li>alle Prüfungstermine beider Unis aufzuruf</li> <li>en und sich direkt dort an- bzw.</li> <li>abmelden zu können.</li> </ul> |
| Dazu müssen die beiden Systeme<br>einmalig miteinander gekoppelt<br>werden. Da die Kopplung<br>unidirektional ist, muss<br>UNIGRAZonline mit TUGRAZonline<br>und TUGRAZonline mit<br>UNIGRAZonline gekoppelt werden.                | == Anleitung zur Einrichtung der<br>interuniversitären<br>Prüfungsanmeldung ==<br>+                                                                                                    |

| + | # '''In eines der beiden Svsteme<br>einloggen''' ([https://online.uni-graz.<br>at online.uni-graz.at] oder<br>[https://online.tugraz.at/ online.<br>tugraz.at]) und '''Persönliche<br>Einstellungen anklicken'''. ''Das<br>Beispiel zeigt die Kopplung in<br>TUGRAZonline'' |
|---|----------------------------------------------------------------------------------------------------|
| + |                                                                                                    |
| + | [[Datei:Login TUGRAZonline.<br>png links mini 512x512px]]                                                                                                    |
| + |                                                                                                    |
| + |                                                                                                    |
| + |                                                                                                    |
| + |                                                                                                    |
| + |                                                                                                    |
| + |                                                                                                    |
| + |                                                                                                    |
| + |                                                                                                    |
| + |                                                                                                    |
| + |                                                                                                    |
| + |                                                                                                    |
| + |                                                                                                    |
| + |                                                                                                    |
| + |                                                                                                    |
| + | "'2. Dann das zu koppelnde System<br>auswählen''' (hier UNIGRAZonline)<br>[[Datei:6 Prüfungsanmeldung<br>koppeln.png ohne mini 600x600px]]<br><br>'''3. Im Anmeldedialog den<br>BenutzerInnennamen und Passwort<br>von UNIGRAZonline eingeben'''                            |

|   |                                                                                                    | + | Danach sind alle Prüfungstermine von<br>UNIGRAZonline in TUGRAZonline in<br>der Applikation "Alle<br>Prüfungstermine" ersichtlich und man<br>kann sich direkt dazu an- und wieder<br>abmelden! |
|---|----------------------------------------------------------------------------------------------------|---|----------------------------------------------------------------------------------------------------|
|   |                                                                                                    | + | Hinweis: "Die Kopplung ist                                                                                                    |
|   |                                                                                                    | + | unidirektional. Damit die Funktion in<br>beiden Systemen besteht, muss sie<br>auch umgekehrt in UNIGRAZonline<br>einmalig eingerichtet werden.''                                               |
|   | <br>                                                                                                    |   | <br>                                                                                                    |
|   |                                                                                                    | + | [[Datei:Prüfungskopplung Anmeldung<br>im Partnersystem.<br>png links mini 605x605px]]                                                                                                    |
|   |                                                                                                    | + |                                                                                                    |
|   |                                                                                                    | + |                                                                                                    |
|   |                                                                                                    | + |                                                                                                    |
|   |                                                                                                    | + |                                                                                                    |
|   |                                                                                                    | + |                                                                                                    |
|   |                                                                                                    | + |                                                                                                    |
|   |                                                                                                    | + |                                                                                                    |
|   |                                                                                                    | + |                                                                                                    |
|   |                                                                                                    | + |                                                                                                    |
|   |                                                                                                    |   |                                                                                                    |
| - | #Prüfungsanmeldung koppeln[[Datei:<br>6 Prüfungsanmeldung koppeln.<br>png ohne mini 600x600px]]<br>                 | + |                                                                                                    |
| - | <pre>#Prüfungsanmeldung entkoppeln [[Datei:7 Prüfungsanmeldung entkoppeln.png ohne mini 600x600px] ]<br/>&gt;</pre> | + | <br>4. Optional: Sofern nicht mehr<br>erwünscht, kann diese Verbindung<br>wieder unter den persönlichen<br>                                                                                    |
|   |                                                                                                    | + |                                                                                                    |
|   |                                                                                                    | + |                                                                                                    |
|   |                                                                                                    | + | <br>                                                                                                    |

## Version vom 15. Februar 2022, 17:47 Uhr

#### Überblick

Die Funktion *interuniversitäre Prüfungsanmeldung* ermöglicht es NAWI Graz Studierenden, in einem Onlinesystem alle Prüfungstermine beider Unis aufzurufen und sich direkt dort an- bzw. abmelden zu können.

#### Anleitung zur Einrichtung der interuniversitären Prüfungsanmeldung

1. In eines der beiden Systeme einloggen (online.uni-graz.at oder online.tugraz.at) und Persönliche Einstellungen anklicken. *Das Beispiel zeigt die Kopplung in TUGRAZonline* 

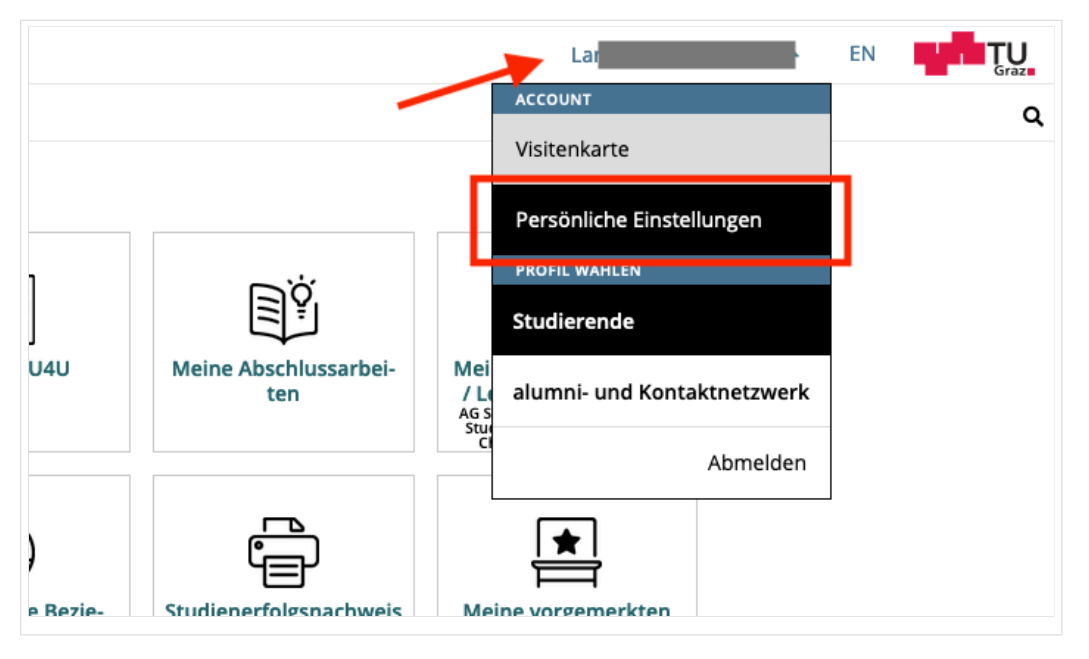

#### 2. Dann das zu koppelnde System auswählen (hier UNIGRAZonline)

| urück                            | Wähle dein bevorzugtes Farbschema                                                                                                    |   |
|----------------------------------|----------------------------------------------------------------------------------------------------|---|
| nderungen übernehme<br>Abbrechen | n Theme Variante<br>Standard-Design (co-tug)                                                                                                    | • |
| Abbrechen                        | Verbinden mit Kooperations-Universitäten für Prüfungsanmeldungen                                                                                                    |   |
|                                  | Funktionalitäten:<br>Anzeige der aktiven Prüfungsanmeldungen aller gekoppelter Diline-Systeme<br>Suche über das gesamte Prüfungsangebot aller gekoppelten Online-Systeme<br>Direkte Prüfungs-An/Abmeldung an allen gekoppelten Online-Systemen                                                                                                    |   |
|                                  | Voraussetzungen:<br>Sie benötigen einen aktiven Account im Online-System.<br>Vorgang:<br>Nach der Auswahl eines Online-Systems und dem Speichern werden Sie aufgefordert Ihren Benutzernamen und Ihr<br>Kennwort im gewählten Online-System für die Koppelung einzugeben.<br>Nach dem Aufheben der Auswahl eines Online-Systems und dem Speichern wird die Koppelung aufgehoben. |   |
|                                  | Online-System(e)                                                                                                    |   |
|                                  | KUGonline Ø Koppel                                                                                                    | n |
|                                  |                                                                                                    |   |

# 3. Im Anmeldedialog den BenutzerInnennamen und Passwort von UNIGRAZonline eingeben

Danach sind alle Prüfungstermine von UNIGRAZonline in TUGRAZonline in der Applikation "Alle Prüfungstermine" ersichtlich und man kann sich direkt dazu an- und wieder abmelden!

Hinweis: *Die Kopplung ist unidirektional. Damit die Funktion in beiden Systemen besteht, muss sie auch umgekehrt in UNIGRAZonline einmalig eingerichtet werden.* 

| ber UNIGRAZonline anmelden                 |                    |
|--------------------------------------------|--------------------|
| Benutzername                               |                    |
| Kennwort UNIGRAZonline                     |                    |
| BenutzerInnenname und<br>Passwort eingeben | Zugriff erlauben   |
|                                            | Zugriff verweigern |
| TUGRAZ online                              |                    |
| Über die App                               |                    |

Op

4.

Sofern nicht mehr erwünscht, kann diese Verbindung wieder unter den persönlichen Einstellungen entkoppelt werden.

### Hauptseite/Online-Systeme/Interuniversitäre Prüfungsanmeldung: Unterschied zwischen den Versionen

Versionsgeschichte interaktiv durchsuchen VisuellWikitext

#### Version vom 15. Februar 2022, 13:35 Uhr (Quelltext anzeigen)

323ba0e78bd817f7 (Diskussion | Beiträge) K (323ba0e78bd817f7 verschob die Seite Hau ptseite/Online-Systeme/Interuniversiäre Prüfungsanmeldung nach Hauptseite/Online-Systeme/Interuniversitäre Prüfungsanmeldung , ohne dabei eine Weiterleitung anzulegen: tippfehler)

#### ← Zum vorherigen Versionsunterschied

## Version vom 15. Februar 2022, 17:47 Uhr (Quelltext anzeigen)

323ba0e78bd817f7 (Diskussion | Beiträge) Markierung: Visuelle Bearbeitung Zum nächsten Versionsunterschied →

| Zeile 1:                                                                                                    | Zeile 1:                                                                                                    |
|----------------------------------------------------------------------------------------------------|----------------------------------------------------------------------------------------------------|
| Die Funktion interuniversitäre<br>Prüfungsanmeldung ermöglicht es NAWI<br>Graz Studierenden, in einem Onlinesystem<br>alle Prüfungstermine beider Unis <b>zu</b><br><b>sehen</b> und sich direkt dort <b>anmelden</b> zu<br>können. | == Überblick ==<br>+                                                                                                    |
|                                                                                                    | <ul> <li>+ Die Funktion "interuniversitäre<br/>Prüfungsanmeldung" ermöglicht es NAWI<br/>Graz Studierenden, in einem Onlinesystem<br/>alle Prüfungstermine beider Unis aufzuruf<br/>en und sich direkt dort an- bzw.<br/>abmelden zu können.</li> </ul> |
| Dazu müssen die beiden Systeme<br>einmalig miteinander gekoppelt<br>werden. Da die Kopplung<br>unidirektional ist, muss<br>UNIGRAZonline mit TUGRAZonline<br>und TUGRAZonline mit<br>UNIGRAZonline gekoppelt werden.                | == Anleitung zur Einrichtung der<br>interuniversitären<br>Prüfungsanmeldung ==<br>+                                                                                                    |

| + | # '''In eines der beiden Svsteme<br>einloggen''' ([https://online.uni-graz.<br>at online.uni-graz.at] oder<br>[https://online.tugraz.at/ online.<br>tugraz.at]) und '''Persönliche<br>Einstellungen anklicken'''. ''Das<br>Beispiel zeigt die Kopplung in<br>TUGRAZonline'' |
|---|----------------------------------------------------------------------------------------------------|
| + |                                                                                                    |
| + | [[Datei:Login TUGRAZonline.<br>png links mini 512x512px]]                                                                                                    |
| + |                                                                                                    |
| + |                                                                                                    |
| + |                                                                                                    |
| + |                                                                                                    |
| + |                                                                                                    |
| + |                                                                                                    |
| + |                                                                                                    |
| + |                                                                                                    |
| + |                                                                                                    |
| + |                                                                                                    |
| + |                                                                                                    |
| + |                                                                                                    |
| + |                                                                                                    |
| + |                                                                                                    |
| + | '''2. Dann das zu koppelnde System<br>auswählen''' (hier UNIGRAZonline)<br>[[Datei:6 Prüfungsanmeldung<br>koppeln.png ohne mini 600x600px]]<br><br>'''3. Im Anmeldedialog den<br>BenutzerInnennamen und Passwort<br>von UNIGRAZonline eingeben'''                           |

|                                                                                                    | + | Danach sind alle Prüfungstermine von<br>UNIGRAZonline in TUGRAZonline in<br>der Applikation "Alle<br>Prüfungstermine" ersichtlich und man<br>kann sich direkt dazu an- und wieder<br>abmelden! |
|----------------------------------------------------------------------------------------------------|---|----------------------------------------------------------------------------------------------------|
|                                                                                                    | + |                                                                                                    |
|                                                                                                    | + | Hinweis: "Die Kopplung ist<br>unidirektional. Damit die Funktion in<br>beiden Systemen besteht, muss sie<br>auch umgekehrt in UNIGRAZonline<br>einmalig eingerichtet werden."                  |
| <br>                                                                                                    |   | <br>                                                                                                    |
|                                                                                                    | + | [[Datei:Prüfungskopplung Anmeldung<br>im Partnersystem.<br>png links mini 605x605px]]                                                                                                    |
|                                                                                                    | + |                                                                                                    |
|                                                                                                    | + |                                                                                                    |
|                                                                                                    | + |                                                                                                    |
|                                                                                                    | + |                                                                                                    |
|                                                                                                    | + |                                                                                                    |
|                                                                                                    | + |                                                                                                    |
|                                                                                                    | + |                                                                                                    |
|                                                                                                    | + |                                                                                                    |
|                                                                                                    | + |                                                                                                    |
|                                                                                                    |   |                                                                                                    |
| <pre>#Prüfungsanmeldung koppeln[[Datei:<br/>6 Prüfungsanmeldung koppeln.<br/>png ohne mini 600x600px]]<br/></pre>       | + |                                                                                                    |
| <pre>#Prüfungsanmeldung entkoppeln [[Datei:7 Prüfungsanmeldung entkoppeln.png ohne mini 600x600px] ]<br/>br /&gt;</pre> | + | <br>4. Optional: Sofern nicht mehr<br>erwünscht, kann diese Verbindung<br>wieder unter den persönlichen<br>                                                                                    |
|                                                                                                    | + |                                                                                                    |
|                                                                                                    | + |                                                                                                    |
|                                                                                                    | + | <br>                                                                                                    |

## Version vom 15. Februar 2022, 17:47 Uhr

#### Überblick

Die Funktion *interuniversitäre Prüfungsanmeldung* ermöglicht es NAWI Graz Studierenden, in einem Onlinesystem alle Prüfungstermine beider Unis aufzurufen und sich direkt dort an- bzw. abmelden zu können.

#### Anleitung zur Einrichtung der interuniversitären Prüfungsanmeldung

1. In eines der beiden Systeme einloggen (online.uni-graz.at oder online.tugraz.at) und Persönliche Einstellungen anklicken. *Das Beispiel zeigt die Kopplung in TUGRAZonline* 

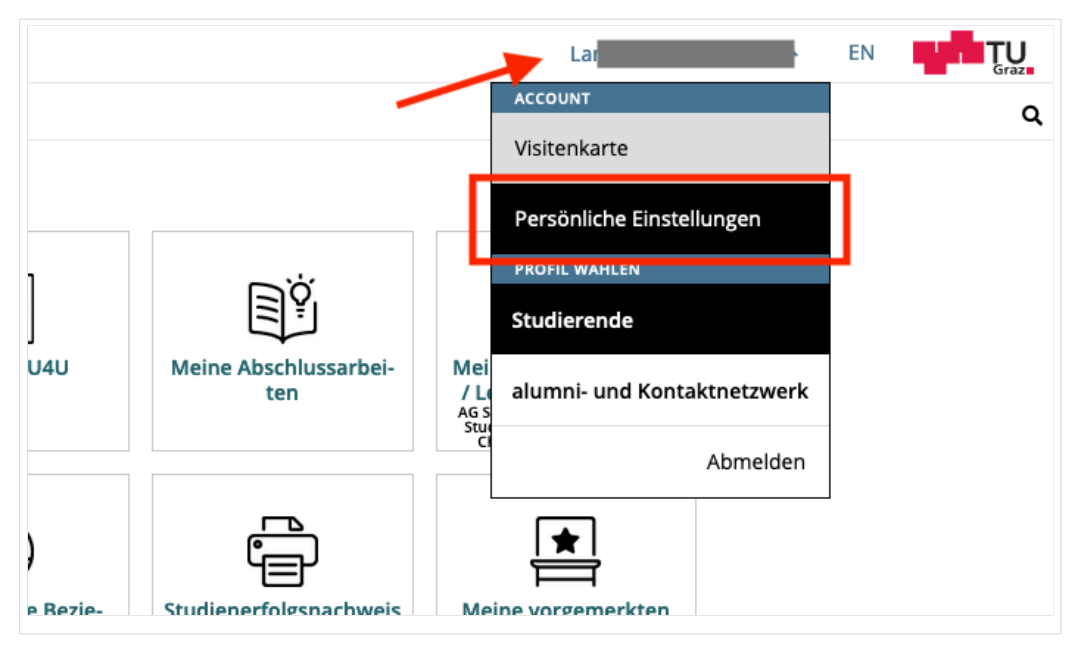

#### 2. Dann das zu koppelnde System auswählen (hier UNIGRAZonline)

|                                   | Wante dent bevorzugtes rarbschema                                                                                                    |                            |  |
|-----------------------------------|----------------------------------------------------------------------------------------------------|----------------------------|--|
| nderungen übernehmen<br>Abbrechen | Theme Variante<br>Standard-Design (co-tug)                                                                                                    |                            |  |
|                                   | Verbinden mit Kooperations-Universitäten für Prüfungsanmeldung                                                                                                    | gen                        |  |
|                                   | Funktionalitäten:<br>Anzeige der aktiven Prüfungsanmeldungen aller gekoppelter in Systeme                                                                                                    |                            |  |
|                                   | Suche über das gesamte Prüfungsangebot aller gekoppelten Online-Systeme<br>Direkte Prüfungs-An/Abmeldung an allen gekoppelten Online-Systemen<br>Voraussetzungen:                                                                                                 |                            |  |
|                                   | Sie benötigen einen aktiven Account im Online-System.<br>Vorgang:                                                                                                    |                            |  |
|                                   | Nach der Auswahl eines Online-Systems und dem Speichern werden Sie aufgefordert Ihren Benutze<br>Kennwort im gewählten Online-System für die Koppelung einzugeben.<br>Nach dem Aufheben der Auswahl eines Online-Systems und dem Speichern wird die Koppelung auf | rnamen und Ihr<br>gehoben. |  |
|                                   | Online-System(e)                                                                                                    |                            |  |
|                                   | UNIGRAZonline                                                                                                    | & Koppeln                  |  |
|                                   | KUGonline                                                                                                    | 🔗 Koppeln                  |  |

# 3. Im Anmeldedialog den BenutzerInnennamen und Passwort von UNIGRAZonline eingeben

Danach sind alle Prüfungstermine von UNIGRAZonline in TUGRAZonline in der Applikation "Alle Prüfungstermine" ersichtlich und man kann sich direkt dazu an- und wieder abmelden!

Hinweis: *Die Kopplung ist unidirektional. Damit die Funktion in beiden Systemen besteht, muss sie auch umgekehrt in UNIGRAZonline einmalig eingerichtet werden.* 

| ber UNIGRAZonline anmelden |                    |
|----------------------------|--------------------|
| Benutzername               |                    |
| Kennwort UNIGRAZonline     |                    |
| Passwort eingeben          | Zugriff erlauben   |
|                            | Zugriff verweigern |
| TUGRAZ online              |                    |
| Über die App               |                    |

Op

4.

Sofern nicht mehr erwünscht, kann diese Verbindung wieder unter den persönlichen Einstellungen entkoppelt werden.

### Hauptseite/Online-Systeme/Interuniversitäre Prüfungsanmeldung: Unterschied zwischen den Versionen

Versionsgeschichte interaktiv durchsuchen VisuellWikitext

#### Version vom 15. Februar 2022, 13:35 Uhr (Quelltext anzeigen)

323ba0e78bd817f7 (Diskussion | Beiträge) K (323ba0e78bd817f7 verschob die Seite Hau ptseite/Online-Systeme/Interuniversiäre Prüfungsanmeldung nach Hauptseite/Online-Systeme/Interuniversitäre Prüfungsanmeldung , ohne dabei eine Weiterleitung anzulegen: tippfehler)

#### ← Zum vorherigen Versionsunterschied

## Version vom 15. Februar 2022, 17:47 Uhr (Quelltext anzeigen)

323ba0e78bd817f7 (Diskussion | Beiträge) Markierung: Visuelle Bearbeitung Zum nächsten Versionsunterschied →

| Zeile 1:                                                                                                    | Zeile 1:                                                                                                    |
|----------------------------------------------------------------------------------------------------|----------------------------------------------------------------------------------------------------|
| Die Funktion interuniversitäre<br>Prüfungsanmeldung ermöglicht es NAWI<br>Graz Studierenden, in einem Onlinesystem<br>alle Prüfungstermine beider Unis <b>zu</b><br><b>sehen</b> und sich direkt dort <b>anmelden</b> zu<br>können. | == Überblick ==<br>+                                                                                                    |
|                                                                                                    | <ul> <li>+ Die Funktion "interuniversitäre<br/>Prüfungsanmeldung" ermöglicht es NAWI<br/>Graz Studierenden, in einem Onlinesystem<br/>alle Prüfungstermine beider Unis aufzuruf<br/>en und sich direkt dort an- bzw.<br/>abmelden zu können.</li> </ul> |
| Dazu müssen die beiden Systeme<br>einmalig miteinander gekoppelt<br>werden. Da die Kopplung<br>unidirektional ist, muss<br>UNIGRAZonline mit TUGRAZonline<br>und TUGRAZonline mit<br>UNIGRAZonline gekoppelt werden.                | <pre>== Anleitung zur Einrichtung der interuniversitären Prüfungsanmeldung == +</pre>                                                                                                    |

| + | # '''In eines der beiden Svsteme<br>einloggen''' ([https://online.uni-graz.<br>at online.uni-graz.at] oder<br>[https://online.tugraz.at/ online.<br>tugraz.at]) und '''Persönliche<br>Einstellungen anklicken'''. ''Das<br>Beispiel zeigt die Kopplung in<br>TUGRAZonline'' |
|---|----------------------------------------------------------------------------------------------------|
| + |                                                                                                    |
| + | [[Datei:Login TUGRAZonline.<br>png links mini 512x512px]]                                                                                                    |
| + |                                                                                                    |
| + |                                                                                                    |
| + |                                                                                                    |
| + |                                                                                                    |
| + |                                                                                                    |
| + |                                                                                                    |
| + |                                                                                                    |
| + |                                                                                                    |
| + |                                                                                                    |
| + |                                                                                                    |
| + |                                                                                                    |
| + |                                                                                                    |
| + |                                                                                                    |
| + |                                                                                                    |
| + | '''2. Dann das zu koppelnde System<br>auswählen''' (hier UNIGRAZonline)<br>[[Datei:6 Prüfungsanmeldung<br>koppeln.png ohne mini 600x600px]]<br><br>'''3. Im Anmeldedialog den<br>BenutzerInnennamen und Passwort<br>von UNIGRAZonline eingeben'''                           |

|   |                                                                                                    | + | Danach sind alle Prüfungstermine von<br>UNIGRAZonline in TUGRAZonline in<br>der Applikation "Alle<br>Prüfungstermine" ersichtlich und man<br>kann sich direkt dazu an- und wieder<br>abmelden! |
|---|----------------------------------------------------------------------------------------------------|---|----------------------------------------------------------------------------------------------------|
|   |                                                                                                    | + |                                                                                                    |
|   |                                                                                                    | + | Hinweis: "Die Kopplung ist<br>unidirektional. Damit die Funktion in<br>beiden Systemen besteht, muss sie<br>auch umgekehrt in UNIGRAZonline<br>einmalig eingerichtet werden."                  |
|   | <br>                                                                                                    |   | <br>                                                                                                    |
|   |                                                                                                    | + | [[Datei:Prüfungskopplung Anmeldung<br>im Partnersystem.<br>png links mini 605x605px]]                                                                                                    |
|   |                                                                                                    | + |                                                                                                    |
|   |                                                                                                    | + |                                                                                                    |
|   |                                                                                                    | + |                                                                                                    |
|   |                                                                                                    | + |                                                                                                    |
|   |                                                                                                    | + |                                                                                                    |
|   |                                                                                                    | + |                                                                                                    |
|   |                                                                                                    | + |                                                                                                    |
|   |                                                                                                    | + |                                                                                                    |
|   |                                                                                                    | + |                                                                                                    |
|   |                                                                                                    |   |                                                                                                    |
| - | #Prüfungsanmeldung koppeln[[Datei:<br>6 Prüfungsanmeldung koppeln.<br>png ohne mini 600x600px]]<br>                 | + |                                                                                                    |
| - | <b>#Prüfungsanmeldung entkoppeln</b><br>[[Datei:7 Prüfungsanmeldung<br>entkoppeln.png ohne mini 600x600px]<br>]<br> | + | <br>4. Optional: Sofern nicht mehr<br>erwünscht, kann diese Verbindung<br>wieder unter den persönlichen<br>                                                                                    |
|   |                                                                                                    | + |                                                                                                    |
|   |                                                                                                    | + |                                                                                                    |
|   |                                                                                                    | + | <br>                                                                                                    |

## Version vom 15. Februar 2022, 17:47 Uhr

#### Überblick

Die Funktion *interuniversitäre Prüfungsanmeldung* ermöglicht es NAWI Graz Studierenden, in einem Onlinesystem alle Prüfungstermine beider Unis aufzurufen und sich direkt dort an- bzw. abmelden zu können.

#### Anleitung zur Einrichtung der interuniversitären Prüfungsanmeldung

1. In eines der beiden Systeme einloggen (online.uni-graz.at oder online.tugraz.at) und Persönliche Einstellungen anklicken. *Das Beispiel zeigt die Kopplung in TUGRAZonline* 

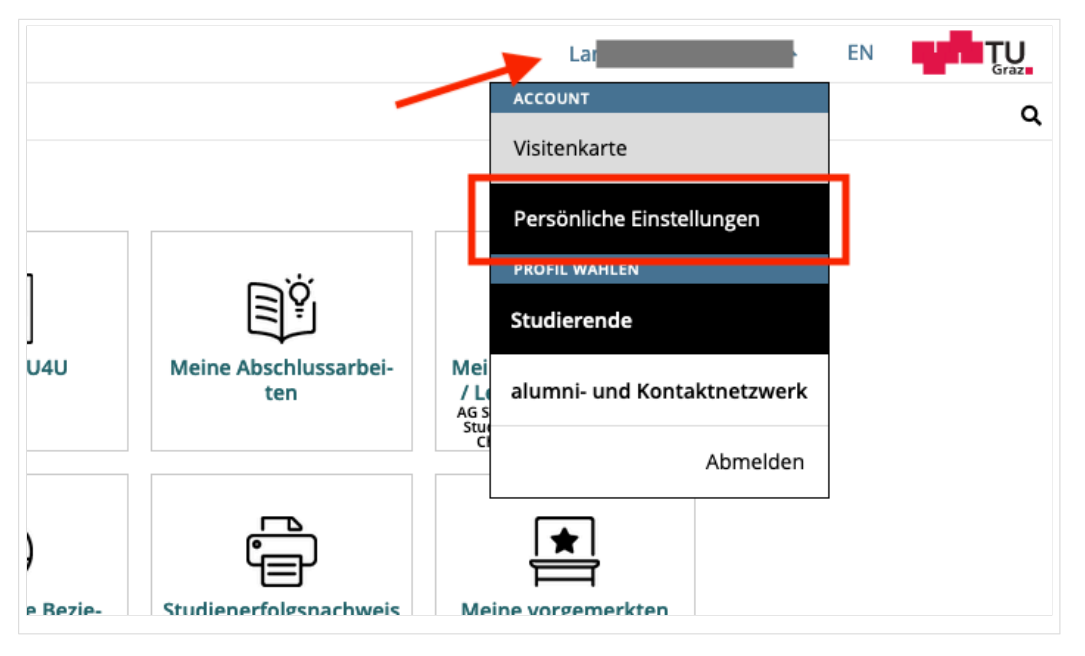

#### 2. Dann das zu koppelnde System auswählen (hier UNIGRAZonline)

| ırück                           | Wähle dein bevorzugtes Farbschema                                                                                                    |                                           |  |
|---------------------------------|----------------------------------------------------------------------------------------------------|-------------------------------------------|--|
| nderungen übernehm<br>Abbrechen | en Standard-Design (co-tug)                                                                                                    | <b>-</b>                                  |  |
|                                 | Verbinden mit Kooperations-Universitäten für Prüfungsanme                                                                                                    | ldungen                                   |  |
|                                 | Funktionalitäten:                                                                                                    |                                           |  |
|                                 | Suche über das gesamte Prüfungsangebot aller gekoppelten Online-Systeme<br>Direkte Prüfungs-An/Abmeldung an allen gekoppelten Online-Systemen                                                                                                    |                                           |  |
|                                 | Voraussetzungen:<br>Sie benötigen einen aktiven Account im Online-System.                                                                                                    |                                           |  |
|                                 | vorgang.<br>Nach der Auswahl eines Online-Systems und dem Speichern werden Sie aufgefordert Ihren i<br>Kennwort im gewählten Online-System für die Koppelung einzugeben.<br>Nach dem Aufheben der Auswahl eines Online-Systems und dem Speichern wird die Koppel | Benutzernamen und Ihr<br>lung aufgehoben. |  |
|                                 | Online-System(e)                                                                                                    |                                           |  |
|                                 | UNIGRAZonline                                                                                                    | 🔗 Koppeln                                 |  |
|                                 | KUGonline                                                                                                    | 🔗 Koppeln                                 |  |
|                                 |                                                                                                    |                                           |  |

# 3. Im Anmeldedialog den BenutzerInnennamen und Passwort von UNIGRAZonline eingeben

Danach sind alle Prüfungstermine von UNIGRAZonline in TUGRAZonline in der Applikation "Alle Prüfungstermine" ersichtlich und man kann sich direkt dazu an- und wieder abmelden!

Hinweis: *Die Kopplung ist unidirektional. Damit die Funktion in beiden Systemen besteht, muss sie auch umgekehrt in UNIGRAZonline einmalig eingerichtet werden.* 

| ber UNIGRAZonline anmelden                 |                    |
|--------------------------------------------|--------------------|
| Benutzername                               |                    |
| Kennwort UNIGRAZonline                     |                    |
| BenutzerInnenname und<br>Passwort eingeben | Zugriff erlauben   |
|                                            | Zugriff verweigern |
| TUGRAZ online                              |                    |
| Über die App                               |                    |

Op

4.

Sofern nicht mehr erwünscht, kann diese Verbindung wieder unter den persönlichen Einstellungen entkoppelt werden.